# BM24 Anmeldung über die E-Dart-Gemeinschaft Webseite:

Voraussetzung ist das ein Benutzerkonto über die E-Dart-Gemeinschaft besteht (mindestens 1 Turnier gespielt)

- 1. Rufe folgende Webseite auf: <u>https://e-dart-gemeinschaft.de</u> und gehe auf Anmelden
- 2. Mit Benutzernamen und Passwort anmelden
- 3. Nach der Anmeldung gelangst Du direkt in Deinen Bereich (Mein Profil).

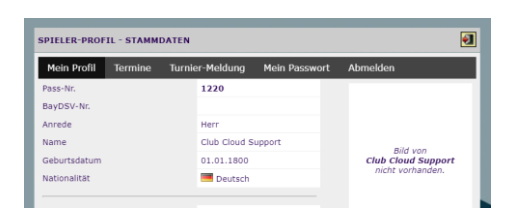

4. Dort auf den Reiter "Turnier-Meldung" klicken

| Mein Profil  | Termine | Turnier-Meldung | Mein Passwort | Abmelden           |  |  |
|--------------|---------|-----------------|---------------|--------------------|--|--|
| ass-Nr.      |         | 1220            |               |                    |  |  |
| ayDSV-Nr.    |         |                 |               |                    |  |  |
| inrede       |         | Herr            |               |                    |  |  |
| lame         |         | Club Cloud S    | upport        | pild use           |  |  |
| eburtsdatum  |         | 01.01.1800      |               | Club Cloud Support |  |  |
| lationalität |         | Deutsch         |               | nicht vorhanden.   |  |  |

5. Turnier aussuchen und auf "Anmelden" klicken

| leir              | n Profil Te | rmine Turnier-Meldung Mei                                                                              | n Passwort 🛛 | Nomelden           |              |                    |          |                                   |  |  |  |
|-------------------|-------------|----------------------------------------------------------------------------------------------------|--------------|--------------------|--------------|--------------------|----------|-----------------------------------|--|--|--|
| me                | Club Clou   | id Support                                                                                             |              |                    |              |                    |          |                                   |  |  |  |
| 55-1              | Nr. 1220    |                                                                                                    |              |                    |              |                    |          |                                   |  |  |  |
| AKTUELLE TURNIERE |             |                                                                                                    |              |                    |              |                    |          |                                   |  |  |  |
|                   | Datum       | Veranstaltung                                                                                          | Startgeld    | Max. Teilnehmer    | Meldeschluss | Status             | Meldung  | Notiz (optional)                  |  |  |  |
| 1                 | 20.07.2024  | Mödlitz Sommerturnier 24<br>Gastwirtschaft Schindhelm<br>Erlenweg 1<br>96277 Modlitz                   | 10,00€       | 128<br>1 Meldung   | 20.07.2024   | △ nicht angemeldet | Anmelden | OPTIONAL: Alias, Team-Mitglieder, |  |  |  |
| 2                 | 10.08.2024  | 17. Benefiz-Darten 24<br>Domäne Sonnefeld<br>Martin-Luther-Straße 6<br>96242 Sonnefeld                 | 5,00¢        | 128<br>0 Meldungen | 10.08.2024   | △ nicht angemeldet | Anmelden | OPTIONAL: Alias, Team-Mitglieder, |  |  |  |
| 3                 | 23.08.2024  | BM - Einzel - Damen<br>Hauptsmoorhalle<br>Hauptsmoorstr. 2<br>9612 Strullendorf                        | 0,00€        | 32<br>0 Meldungen  | 30.06.2024   | △ nicht angemeldet | Anmelden | OPTIONAL: Alias, Team-Mitglieder, |  |  |  |
|                   | 23.08.2024  | BM - Einzel - Herren<br>Hauptsmoorhalle<br>Hauptsmoorstr. 2<br>9612 Strullendorf                       | 0,00€        | 32<br>0 Meldungen  | 30.06.2024   | △ nicht angemeldet | Anmelden | OPTIONAL: Alias, Team-Mitglieder, |  |  |  |
|                   | 23.08.2024  | BM - Einzel - Jugend<br>Hauptsmoorhalle<br>Hauptsmoorstr. 2<br>9612 Strullendorf                       | 0,00€        | 16<br>0 Meldungen  | 30.06.2024   | △ nicht angemeldet | Anmelden | OPTIONAL: Alias, Team-Mitglieder, |  |  |  |
|                   | 24.08.2024  | BM - Ligaauswahiteam<br>Hauptsmoorhalle<br>Hauptsmoorstr. 2<br>9612 Strullendorf                       | 0,00C        | 16<br>1 Meldung    | 30.06.2024   | △ nicht angemeldet | Anmelden | OPTIONAL: Alias, Team-Mitglieder, |  |  |  |
|                   | 25.08.2024  | BM - Doppel - Damen<br>Hauptsmoorhalle<br>Hauptsmoorstr. 2<br>9612 Strullendorf                        | 0,00C        | 64<br>0 Meldungen  | 30.06.2024   | △ nicht angemeldet | Anmelden | OPTIONAL: Alias, Team-Mitglieder, |  |  |  |
|                   | 25.08.2024  | BM - Doppel - Herren<br>Hauptsmoorhalle<br>Hauptsmoorstr. 2<br>9612 Strullendorf                       | 0,00€        | 64<br>0 Meldungen  | 30.06.2024   | △ nicht angemeldet | Anmelden | OPTIONAL: Alias, Team-Mitglieder, |  |  |  |
|                   | 08.09.2024  | Ritterdartturnier 24<br>Dart Club Glücksritter Neuensorg<br>Forststr. 40<br>96279 Weidhausen           | 10,00€       | 128<br>0 Meldungen | 08.09.2024   | △ nicht angemeldet | Anmelden | OPTIONAL: Alias, Team-Mitglieder, |  |  |  |
| )                 | 06.10.2024  | Dart Brothers Herbstturnier 24<br>Dart Brother's Lichtenfels<br>Bamberger Str. 92<br>96215 Lichtenfels | 10,00€       | 128<br>0 Meldungen | 06.10.2024   | A nicht angemeldet | Anmelden | OPTIONAL: Alias, Team-Mitglieder, |  |  |  |
| ı                 | 31.10.2024  | Halloweenturnier 24<br>DC Dynamite 2000<br>Forststr. 40                                                | 10,00€       | 128<br>0 Meldungen | 31.10.2024   | A nicht angemeldet | Anmelden | OPTIONAL: Alias, Team-Mitglieder, |  |  |  |

Erklärung:

## **Einzel-Anmeldung:**

- a. Anmelden-Drucktaste betätigen
- b. Rechnung folgt per E-Mail oder WhatsApp

## Doppel-Anmeldung:

- a. Notizfeld ausfüllen: Doppel-Partner angeben (Pass-Nr., Name, Vorname, ...)
- b. Anmelden-Drucktaste betätigen
- c. Rechnung folgt per E-Mail oder WhatsApp

#### Liga-Auswahl-Team-Anmeldung:

- a. Notizfeld ausfüllen: Alle Teammitglieder angeben (Pass-Nr., Name, Vorname, ...)
- b. Anmelden-Drucktaste betätigen
- c. Rechnung folgt per E-Mail oder WhatsApp

# Meldungen sind nur bis zum angegebenen Meldeschluss (30.06.2024) möglich.

Außerdem können Abmeldungen bis zum Meldeschluss direkt im System vorgenommen werden.

#### Abmeldung:

- a. Abmelde-Drucktaste betätigen
- b. Abmeldung mit OK bestätigen

Sollte es Fragen geben, wendet Euch bitte an info@e-dart-gemeinschaft.de

Vielen Dank für Eure Bereitschaft unsere Webseite zu nutzen.

Mit sportlichen Grüßen

Markus "Balu" Weis Spielleiter E-Dart-Gemeinschaft Oberfranken 2006 e.V.